## Хэрэглэгчийн гарын авлага

• Суулгах

Хэрэв та chrome ашигладаг бол https://chrome.google.com/webstore/detail/webfilter-pro-the-bestfi/ejgfoklefkbjadjcgjmnhfbdfjolojnn?hl=en-US, Mozzila Firefox ашигладаг бол <u>about:addons</u> холбоосуудаас татаж авна. Татаж авахдаа Add To Chrome товч дээр дарж татаж авна.

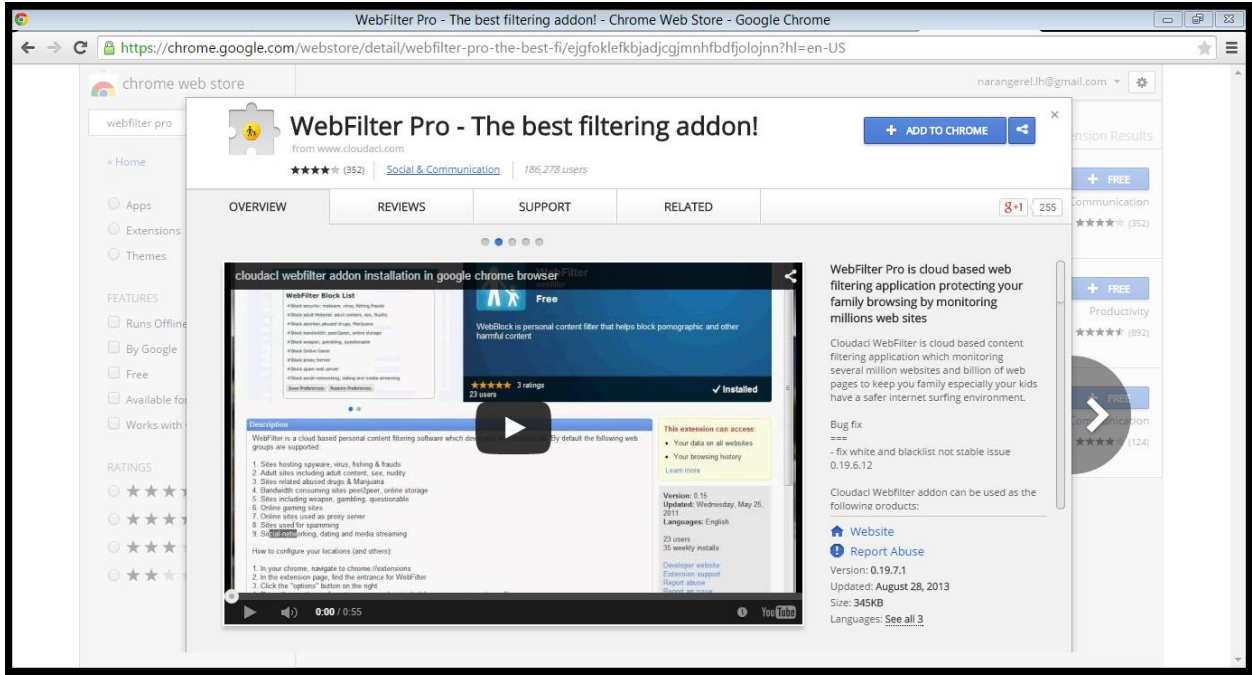

## • Хэрэглээ

WebFilter програмыг суулгасны дараа таны хөтөч дээр програмын дүрс бүхий жижиг товч нэмэгдэх ба түүн дээр дарж **Settings** товчийг дарснаар WebFilter програмын тохиргоо хэсэгт шилжинэ.

| 0                                           |                                       |                        |                               |  |
|---------------------------------------------|---------------------------------------|------------------------|-------------------------------|--|
| ← → C 🗋 chrome-extension://ejgfoklefkbjadjo | ★ 💩 ≡                                 |                        |                               |  |
|                                             | 🔥 WebFilter Options                   |                        | Visit <u>www.cloudacl.com</u> |  |
|                                             | PASSWORD SETTINGS                     |                        |                               |  |
|                                             | Enable Password Protection            |                        | Change password               |  |
|                                             | CHANGE PASSWORD                       |                        |                               |  |
|                                             | Old password:<br>Password             |                        |                               |  |
|                                             | Password again                        |                        |                               |  |
|                                             |                                       | Cancel                 |                               |  |
|                                             | WORKING MODE                          |                        |                               |  |
|                                             | O Parent   Kids                       |                        |                               |  |
|                                             | -                                     | Foolbar Button: ✔ Enab | e                             |  |
|                                             | ALERT SETTINGS Enable Alert Email SMS |                        |                               |  |
|                                             |                                       |                        |                               |  |
|                                             | BLOCK POLICY BLACK LIST               | WHITE LIST             | SYNC BLACK/WHITE LIST 🚯       |  |
|                                             |                                       |                        | Text View                     |  |
|                                             |                                       |                        | [X]                           |  |

Үүний дараа нууц үг нэмэх шаардлагатай ба ингэснээр програмд нэвтрэх бүрт нууц үг асууна.

Working Mode (ажиллах горим) програм хоёр төрлийн ажиллах горимтой.

- 1. Parent админ эрх. Энэ эрхээр нэвтэрсэн тохилдолд нууц үг асуухгүй.
- 2. Kids- хэрэглэгчийн горим. Энэ эрхээр нэвтэрсэн тохиолдолд нууц үг асууна.

Alert Settings

Хэрэглэгч хориотой вэб сайтад нэвтрэхийг оролдвол. Хэрэглэгчийн вэб сайтад бүртгүүлсэн имэйлээр сэрүүлэг илгээнэ.

| <u>o</u>                                                                 | WebFilter Configuration - Google Chrome                                                                                                    |   |  |  |
|--------------------------------------------------------------------------|----------------------------------------------------------------------------------------------------|---|--|--|
| ← → C 🗋 chrome-extension://ejgfoklefkbjadjcgjmnhfbdfjolojnn/options.html |                                                                                                    |   |  |  |
|                                                                          | · ·                                                                                                    | * |  |  |
|                                                                          | PASSWORD SETTING S                                                                                                    |   |  |  |
|                                                                          | Enable Password Protection      Change password                                                                                                    |   |  |  |
|                                                                          | WORKING MODE                                                                                                    |   |  |  |
|                                                                          | Parent      Kids                                                                                                    |   |  |  |
|                                                                          | Toolbar Button: 🥜 Enable                                                                                                    |   |  |  |
|                                                                          | ALERT SETTINGS                                                                                                    |   |  |  |
|                                                                          | Enable Alert. Email SMS                                                                                                    |   |  |  |
|                                                                          | BLOCK POLICY BLACK LIST WHITE LIST SYNC BLACK WHITE LIST                                                                                                    | _ |  |  |
|                                                                          | alert?  Block security: matware, virus, fishing,frauds  Block adult material: adult content, sex, nudity  Block abortion,abused drugs, marijuana  Block bandwidth: per2peer, online storage like box.net  Block nore, game like addictinggames.com, freeonlinegames.com  Block nore sener |   |  |  |
|                                                                          | Block spon web server     Block social-networking, dating and media streaming like facebook.com, youtube.com                                                                                                    | * |  |  |

Block Policy дээр дурдсан есөн хамгаалалтын сонголтуудаас сонгож идэвхижүүлж болно.

| <u> </u>                                                                 | WebFilter Configuration - Google Chrome                              |                     |          |                     |  |
|--------------------------------------------------------------------------|----------------------------------------------------------------------|---------------------|----------|---------------------|--|
| $\leftrightarrow$ $\Rightarrow$ C C chrome-extension://ejgfoklefkbjadjcg | C 🗋 chrome-extension://ejgfoklefkbjadjcgjmnhfbdfjolojnn/options.html |                     |          |                     |  |
|                                                                          | 放 WebFilter Options                                                  |                     | Vis      | it www.cloudacl.com |  |
|                                                                          | PASSWORD SETTINGS                                                    |                     |          |                     |  |
|                                                                          | Enable Password Protection ④                                         |                     |          | Change password     |  |
|                                                                          | WORKING MODE                                                         |                     |          |                     |  |
|                                                                          |                                                                      | 🖲 Parent 🔍 K        | ids      |                     |  |
|                                                                          |                                                                      | Toolbar Button: 🖌 B | Enable   |                     |  |
|                                                                          | ALERT SETTINGS                                                       |                     |          |                     |  |
|                                                                          | Enable Al                                                            | ert Email           | SMS      |                     |  |
|                                                                          | BLOCK POLICY BLACK LIST                                              | WHITE LIST          | SYNC BLA | ACK/WHITE LIST ④    |  |
|                                                                          |                                                                      |                     |          | Text View           |  |
|                                                                          | facebook.com                                                         |                     |          | [x]                 |  |
|                                                                          | twitter.com                                                          |                     |          | [X]                 |  |
|                                                                          | youtube.com                                                          |                     |          | [X]                 |  |
|                                                                          |                                                                      |                     |          | [X]                 |  |
|                                                                          | Save                                                                 |                     |          |                     |  |
|                                                                          |                                                                      |                     |          |                     |  |

BlackList хэсэгт орохыг хориглосон вэб сайтууд байна. Жишээ нь youtube.com сайтыг хориглохдоо BlackList цэсийг сонгож текст бичих хэсэгт youtube.com бичиж **Save** товчийг дарна. Зурган дээрхи жишээ дээр facbook.com, twitter.com, youtube.com сайтуудыг хориглосон байна.

| 0 | WebFilter Configuration - Google Chrome                                         |                      |                         |  |  |
|---|---------------------------------------------------------------------------------|----------------------|-------------------------|--|--|
|   | -       C      chrome-extension://ejgfoklefkbjadjcgjmnhfbdfjolojnn/options.html |                      |                         |  |  |
|   | n WebFilter Options                                                             |                      | Visit www.cloudacl.com  |  |  |
|   | PASSWORD SETTINGS                                                               |                      |                         |  |  |
|   | Enable Password Protection ④                                                    |                      | Change password         |  |  |
|   | WORKING MODE                                                                    |                      |                         |  |  |
|   |                                                                                 | 🖲 Parent 🔍 Kid       | s                       |  |  |
|   |                                                                                 | Toolbar Button: 🖌 En |                         |  |  |
|   | ALERT SETTINGS                                                                  |                      |                         |  |  |
|   | Enable Aler                                                                     | t Email              | SMS                     |  |  |
|   | BLOCK POLICY BLACK LIST                                                         | WHITE LIST           | SYNC BLACK/WHITE LIST 🤃 |  |  |
|   |                                                                                 |                      | Text View               |  |  |
|   | gogo.mn                                                                         |                      | [x]                     |  |  |
|   | news.mn                                                                         |                      | [X]                     |  |  |
|   | ubtz.mn                                                                         |                      | [X]                     |  |  |
|   |                                                                                 |                      | [x]                     |  |  |
|   | Save                                                                            |                      |                         |  |  |
|   |                                                                                 |                      |                         |  |  |

WhiteList хэсэгт орохыг зөвшөөрсөн вэб сайтууд байна. Жишээ нь ubtz.mn сайтыг хандалтыг зөвшөөрөхдөө WhiteList цэсийг сонгож текст бичих хэсэгт ubtz.mn бичиж **Save** товчийг дарна. Зурган дээрхи жишээ дээр gogo.mn, news.mn, ubtz.mn сайтуудыг зөвшөөрсөн байна.